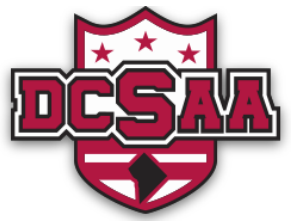

## How to Review and Edit Registration Forms

| Step 1: Click on the b<br>the "Go to My Accourt                                                                                        | NR Natalie Randolph                                                                                                    |                                                 |  |  |  |
|----------------------------------------------------------------------------------------------------|----------------------------------------------------------------------------------------------------|-------------------------------------------------|--|--|--|
| Step 2: Click on this I page within the DCSA                                                                                           | Connect to Site                                                                                                    |                                                 |  |  |  |
| <b>Step 3:</b> On the left of your screen, you will see several menu options. Click on the "Registrations", which is the sixth option. |                                                                                                    | Settings<br>Get Help<br>Sign Out                |  |  |  |
| Profiles Step<br>Schedule regis<br>Teams WOUL                                                                                          | <b>Step 4:</b> The next page will show a list of registrations that you have completed. Select the registration that you would like to edit. |                                                 |  |  |  |
| Bills<br>Registrations                                                                                                    | Registrations                                                                                                    |                                                 |  |  |  |
| Purchases                                                                                                    | Search                                                                                                    |                                                 |  |  |  |
| Settings<br>Apps                                                                                                    | DCSAA Athletic Directors<br>Entry #51751242 for Natalie Randolph completed on Mar 28, 2019 •                                                 | District of Columbia State Athletic Association |  |  |  |
|                                                                                                    | DCSAA 2017-2018 School Information<br>Entry #39272833 for Natalie Randolph completed on Jun 21, 2018 • E                                     | District of Columbia State Athletic Association |  |  |  |

**Step 5:** The next page will show a view of your answers to the selected form. Click on the pencil icon to edit your answers.

| Persor  | al Information | 1    |  |
|---------|----------------|------|--|
| Last Na | ame            | Test |  |
| First N | ame            | Test |  |

**Step 6:** You will be navigated back to the registration form page to edit your answers as needed. Always carefully review your answers. When you have finished, click **SAVE REGISTRATION ENTRY** to save your changes.